#### Wprowadzenie do React

#### Zanim zaczniemy pracę nad własnym projektem, warto odwiedzić oficjalną stronę:

#### https://react.dev/learn

React components are JavaScript functions that return markup:

function MyButton() {
 return (
 <button>I'm a button</button>
 );
}

Now that you've declared MyButton , you can nest it into another component:

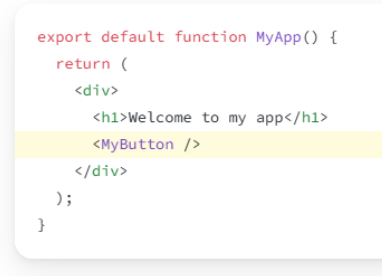

Notice that <MyButton /> starts with a capital letter. That's how you know it's a React component. React component names must always start with a capital letter, while HTML tags must be lowercase.

#### https://react.dev/learn/installation

# **Try React**

You don't need to install anything to play with React. Try editing this sandbox!

```
App.js
                                                                         🗄 Download 👌 Reset 🖸 Fork
1 function Greeting({ name }) {
    return ( <div>
2
3
       <h1>Hello, {name}</h1>
       <h2>Nice to see you!</h2>
4
5
    </div>);
6 }
7
8 export default function App() {
    return <Greeting name="world" />
9
10 }
11
```

### Rozpoczęcie pracy z projektem

## 1. Konfiguracja środowiska programistycznego

Zanim zaczniemy pisanie kodu źródłowego, musimy skonfigurować środowisko React przy użyciu **Create React App**.

### Kroki:

- 1. Otwórz WebStorm.
- 2. Kliknij Create New Project.
- 3. Wybierz React App.
- 4. Wybierz lokalizację projektu i kliknij **Create**.
- 5. WebStorm automatycznie uruchomi npx create-react-app my-app.
- 6. Po zakończeniu konfiguracji przejdź do folderu projektu i uruchom serwer:
- 7. cd my-app
- 8. npm start

Spowoduje to otwarcie http://localhost:3000/ w przeglądarce z domyślną aplikacją React.

## 2. Struktura projektu

- node\_modules/ Zawiera wszystkie zainstalowane zależności.
- public/ Pliki statyczne (np. index.html).
- src/ Główny kod źródłowy:
  - App.js Główny komponent.
  - o index.js Punkt wejściowy aplikacji.
  - App.css Style dla App.js.
- package.json Zarządza zależnościami i skryptami projektu.

## 3. Pierwszy komponent React

Utwórz nowy plik Welcome.js w folderze src/.

```
import React from 'react';
```

function Welcome() {

return <h1>Witamy na pierwszych zajęciach z React!</h1>;

```
}
```

```
export default Welcome;
```

Teraz zaimportuj i użyj tego komponentu w App.js:

import React from 'react';

import Welcome from './Welcome';

```
function App() {
```

return (

<div>

```
<Welcome />
```

</div>

```
);
```

}

```
export default App;
```

## 4. Ćwiczenia praktyczne

## Ćwiczenie 1: Modyfikacja komponentu Welcome

• Zmodyfikuj Welcome.js, aby przyjmował prop name i dynamicznie go wyświetlał.

import React from 'react';

function Welcome({ name }) {

```
return <h1>Witamy, {name}!</h1>;
```

```
}
```

export default Welcome;

Zmodyfikuj App.js, aby przekazywać prop name:

import React from 'react';

import Welcome from './Welcome';

function App() {

return (

<div>

<Welcome name="Student" />

</div>

);

```
}
```

export default App;

Użyj komponentu wielkorotnie, przekazując różne parametry, np:

import React from 'react';

import Welcome from './Welcome';

function App() {

return (

<div>

```
<Welcome name="Student" />
<Welcome name="John" />
<Welcome name="Anna" />
```

</div>

);

}

export default App;

### Ćwiczenie 2: Utworzenie komponentu wyświetlającego listę języków programowania

- Utwórz nowy plik ProgrammingLanguages.js.
- Wyświetl prostą, statyczną listę języków programowania.

}

export default ProgrammingLanguages;

Następnie, zaimportuj ProgrammingLanguages.js w App.js:

import React from 'react';

```
import Welcome from './Welcome';
```

import ProgrammingLanguages from './ProgrammingLanguages';

```
function App() {
  return (
      <div>
      <Welcome name="Student" />
      <Welcome name="John" />
      <Welcome name="Anna" />
      <ProgrammingLanguages />
      </div>
  );
}
export default App;
```

### Zadania do samodzielnej pracy:

- 1) Spróbuj utworzyć nowy komponent Message.js, który dynamicznie wyświetla wiadomość na podstawie przekazanych props. Zaimportuj go i użyj w App.js.
- Dodaj komponent odpowiedzialny za umieszczenie na stronie nagłówka z nazwą przedmiotu i linkiem do strony internetowej naszego wydziału oraz do strony głównej Reacta.
- Przygotuj komponent przedstawiający listę języków programowania z którymi spotkałeś się już podczas studiów.
- 4) Dodaj komponent z listą przedmiotów na jakie uczęszczasz w tym semestrze.
- 5) Umieść na stronie przycisk "Więcej o przedmiocie" (należy umieścić jedynie sam przycisk, na razie nie wykonuje on żadnej akcji).